## Add A New Project WITH Dates:

- 1. Access the **ADMIN** section
- 2. Find the Rig you are looking for, in this example we are using **A LAUREL KYLE KOZAK RIG 9.** At the bottom of this rigs chart, click on **ADD A TASK**.

| 1      | A Laurel - KYLE KOZAK - Rig 9           |    |     |                                  |   | A Laurel - KYLE KOZAK                        |
|--------|-----------------------------------------|----|-----|----------------------------------|---|----------------------------------------------|
| 1.1    | Taneytown Low Clearance                 | ST | SD  | 2 days                           |   |                                              |
| 1.2    | NDA Training                            | AB |     | NDA Training                     | : | N                                            |
| 1.3    | Frederick Brickworks - Truck-Accessible | LP | AM  | several days of borings/methane  | : | ET.                                          |
| 1.4    | Cedarville                              | ST | SD  | 600 ft                           |   |                                              |
| 1.5    | Avanti Duct banks (MOT)                 | ST | SD  | 7 borings 10 feet                | : |                                              |
| 1.6    | Union Market                            | LP | JPE | 2 day SPT, 1 day PMT, truck acc  | : |                                              |
| II 1.7 | NGC Stoney Run (1 of 2) ( 🕴 🛍           | LP | JPE | 2 day SPT, needs to be Kyle      | : |                                              |
| 1.8    | NGC Stoney Run (2 of 2)                 | LP | JPE | 2 day SPT, needs to be Kyle      |   |                                              |
| 1.9    | Accokeek NRP                            | LP | MW  | 9xSPT 255'                       | : |                                              |
| 1.10   | Benning Road (1 of 2)                   | LP | JE  | 3 days of SPT (DC permit) - coor | : |                                              |
| 1.11   | Benning Road (2 of 2)                   | LP | JE  | 3 days of SPT (DC permit) - coor |   |                                              |
| 1.12   | Heritage Green - Additional methane Pro | LP | CN  | 16 Methane Probes to 15'         | : |                                              |
| 1.13   | Rig 9 Maintenance                       | LP |     | 12/20/21 due 6/2022              | : |                                              |
| 1.14   | Jeffs House                             | AB | JC  | Doing stuff                      | : |                                              |
|        | Add a task   Add a milestone            |    |     |                                  |   |                                              |
| 2      | A4 Laural MATTIVONS Dig 7               |    |     |                                  |   | el - MATT I YONS - Rin 7 + 04/28/2022 - 06/0 |

## 3. Enter a Project name and hit your ENTER KEY to save it.

| 1.9                          | Accokeek NRP                            | LP | MW | 9xSPT 255'                       |  |  |
|------------------------------|-----------------------------------------|----|----|----------------------------------|--|--|
| 1.10                         | Benning Road (1 of 2) (i) 👌 🔟           | LP | JE | 3 days of SPT (DC permit) - coor |  |  |
| 1.11                         | Benning Road (2 of 2)                   | LP | JE | 3 days of SPT (DC permit) - coor |  |  |
| 1.12                         | Heritage Green - Additional Methane Pro | LP | CN | 16 Methane Probes to 15'         |  |  |
| 1.13                         | Rig 9 Maintenance                       | LP |    | 12/20/21 due 6/2022              |  |  |
| 1.14                         | Jeffs House                             | AB | JC | Doing stuff                      |  |  |
| 1.15                         | New Project                             |    |    |                                  |  |  |
| Add a task   Add a milestone |                                         |    |    |                                  |  |  |
| 2                            | A1 - Laurel - MATT LYONS - Rig 7        |    |    |                                  |  |  |
| 2.1                          | TEST                                    | AB | JC | Stuff Stuss                      |  |  |

4. You can now click on the **OFFICE** section to choose the office from a drop down; Manually Type the **Project manager** initials; Enter your **Scope** and finally, enter any **Comments** on the job.

| 0010110000                               | <b>ND</b> |        | Doing atun                  |
|------------------------------------------|-----------|--------|-----------------------------|
| New Project                              |           |        |                             |
| Add a task   Add a milestone             | 0         | Search |                             |
| A1 - Laurel - MATT LYONS - Rig 7         |           | ocaren |                             |
| TEST                                     | AB        |        |                             |
| Morton Farm - remaining borings (1 of 2) | GT        |        | PT wo                       |
| Morton Farm - remaining borings (2 of 2) | 01        |        | PT wo                       |
| Stevens Crossing at Brandywine           | LP        |        | Ts in v                     |
| NDA Training                             | NC        |        |                             |
| NCBP - Lots 1,10, and 12 (1 of 3)        | NO        |        | +/- tota                    |
| NCBP - Lots 1,10, and 12 (2 of 3)        | QT        |        | +/- tot;                    |
| NCBP - Lots 1,10, and 12                 | LP        | BD     | 20 SPTs - 600 feet +/- tota |

5. Finally, drag the **Date Rang**e to the appropriate date for the job. You can extend the bar to the right by clicking the far right of the chart and dragging it to extend.

| - | rientage orden. Augustananierinane i to | <b>6</b> 0 | <b>M</b> 1 | TO MICHARIGE FOUND TO TO |              | : |             |
|---|-----------------------------------------|------------|------------|--------------------------|--------------|---|-------------|
| 3 | Rig 9 Maintenance                       | LP         |            | 12/20/21 due 6/2022      |              | : |             |
| 1 | Jeffs House                             | AB         | JC         | Doing stuff              |              | : |             |
| 5 | New Project                             | GT         | JC         | Doing stuff for jeff     | Some Comment | : | New Project |
|   | Add a task   Add a milestone            |            |            |                          |              |   |             |

NOTE: You do not want to click and drag the bubble as that is for another feature we do not use. You want to EXTEND using the EXTENDING arrows that will appear when you hover near the left of the time frame.

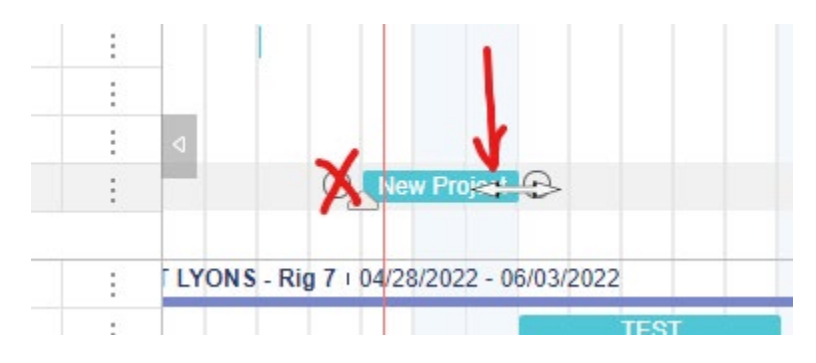

YOU ARE DONE!